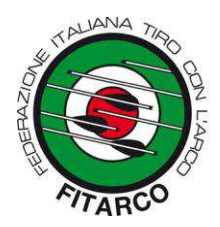

## FEDERAZIONE ITALIANA DI TIRO CON L'ARCO

<u>Settore Tecnico</u> LSc/

CIRCOLARE 86/2018

Prot.4195 Roma, 22 ottobre 2018

Società affiliate Comitati Regionali

e, p.c. Componenti il Consiglio federale

## Oggetto: Cerimonia di premiazione sperimentale – Rif.Circ.Fed.61/2018

A seguito di segnalazioni, informiamo che sono state risolte alcune criticità del software federale per la gestione delle classifiche Ianseo relative alla premiazione sperimentale per 'categorie indoor'. Per facilità, alleghiamo una mini-guida diretta a quanti hanno optato, ed opteranno, per lo svolgimento della premiazione sperimentale in oggetto.

Cogliamo l'occasione per specificare che la premiazione per la classe giovanissimi dovrà essere predisposta e svolta come da Regolamento Sportivo.

In ultimo, segnaliamo che per mero errore materiale è stato indicato quale punteggio relativo alla  $2^{a}$  categoria indoor della divisione Compound p.1030 anziché p.1130. Riportiamo pertanto di seguito la tabella corretta (carattere rosso = punteggio esatto):

| Categoria Indoor | Olimpico | Compound | Arco Nudo |
|------------------|----------|----------|-----------|
| 1 <sup>a</sup>   | p.1120   | p.1150   | p.1040    |
| 2ª               | p.1080   | p.1130   | p.980     |
| 3ª               | p.1000   | p.1100   | p.900     |
| 4 <sup>a</sup>   | -        | -        | -         |

E' gradita l'occasione per porgere cordiali saluti.

Il Segretario Genera lott.Gavino Marcello Tolu

**Federazione Italiana di Tiro con l'Arco** Via Vitorchiano, 113/115 - 00189 Roma Tel. 06 91516900 - Fax 06 91516915 C.F. 80063130159 - P.IVA 05525461009

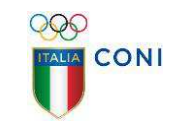

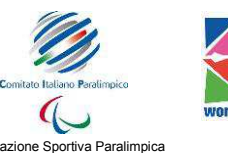

Riconosciuta dal CIE

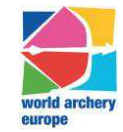

Federazione Sportiva Nazionale Riconosciuta dal CONI

## MINI GUIDA IMPOSTARE UNA GARA PER CATEGORIE CON IANSEO

## Passo 1) Aggiornare il programma

La versione da utilizzare è quella successiva al rilascio 21-09-2018 con gli aggiornamenti del 19-10-2018. (se aggiornato tra il 21-9 e il 19-10 effettuare nuovamente la procedura di aggiornamento da Moduli-> Aggiorna lanseo)

| Informazioni Principali | Ianseo 2018-09-21 | ) - Google Chrome |
|-------------------------|-------------------|-------------------|
|                         |                   |                   |

**Passo 2) Cambiare la tabella di ricerca** in "Italia (categorie indoor)". In caso di gare indoor create ex-novo la tabella corretta viene selezionata automaticamente; per le gare create in precedenza è necessario impostarla manualmente.

| Torneo Selezionato:                |                                              |                            |                           |                  |                  |                   |                         |
|------------------------------------|----------------------------------------------|----------------------------|---------------------------|------------------|------------------|-------------------|-------------------------|
| Torneo Partecipanti Qualificazione | Finali Individuali                           | Finali a Squadre           | Stampe                    | Output           | Moduli           | AIUTO!            | Ianseo                  |
|                                    |                                              |                            |                           |                  |                  |                   | iNDOOR 18M              |
|                                    |                                              |                            |                           |                  |                  |                   | Informazioni Principali |
| Codice Gara                        |                                              |                            |                           |                  |                  |                   |                         |
| Nome                               |                                              |                            |                           |                  |                  |                   |                         |
| Short Name                         |                                              |                            |                           |                  |                  |                   |                         |
|                                    |                                              |                            |                           |                  |                  |                   |                         |
| Soc. Organizzatrice                |                                              | -                          |                           |                  |                  |                   |                         |
|                                    |                                              |                            |                           |                  |                  |                   |                         |
|                                    | <ul> <li>Selezionando la casella,</li> </ul> | tutte le stampe saranno g  | enerate automa            | ticamente in fo  | rmato ORIS.      |                   |                         |
| Regola localizzata                 | Torneo Italiano (regole Fita                 | rco)                       | v                         |                  |                  |                   |                         |
| Tipo Torneo                        | Indoor 18 m - 2 Distanze                     | •                          |                           |                  |                  |                   |                         |
| Sottoregola                        | Tutte le Classi                              | •                          |                           |                  |                  | -                 |                         |
| Ripristina i valori predefiniti    | Questa operazione riport                     | erà le impostazioni di que | sta competizion<br>(epze: | e pi valori pred | efiniti: Divisio | ni, Classi, Dista | nze, Bersagli, ecc.     |
| Tabella di ricerca                 | Italia (categorie indoor) 🔻                  | +                          |                           |                  |                  |                   |                         |
| Luogo                              |                                              |                            |                           |                  |                  |                   | 6                       |
| Fuso Orario                        |                                              |                            |                           |                  |                  |                   |                         |
| Data                               |                                              |                            |                           |                  |                  |                   |                         |
|                                    | 100 C 100 C 10                               |                            |                           |                  |                  |                   |                         |
| Dimensione carta                   | A4 🔻                                         |                            |                           |                  |                  |                   |                         |
| Valuta                             | €                                            |                            |                           |                  |                  |                   |                         |

**Passo 3)** IMPORTANTE **Scaricare la nuova tabella** dati da "Partecipanti" --> "Aggiornamento Arcieri" --> "Aggiornamento Arcieri". (1)

Se nella lista compaiono due differenti tabelle da aggiornare, sarà necessario selezionare quella "ITALIA\_I" (indoor)

| Getter C                                                                                                    | Introllo Accessi dalla Reter<br>Off<br>Vertecipanti R/W                                                          |
|----------------------------------------------------------------------------------------------------|----------------------------------------------------------------------------------------------------|
| Torneo Partecipanti Qualificazione Finali Individuali Finali a Squadre Stampe Output Moduli ATUTO! Ianseo                |                                                                                                    |
| Sincronizzazione Archivio Arcieri                                                                                        | and the second second second second second second second second second second second second second second second |
| Codice nazione IOC Foto Bandiera/Logo del Paese/Società Rank Nomi società Scarica aggiornamento da Internet Ultimo aggiu | ernamento                                                                                                    |
| TRU Conde de Roures 2016-09-20 11:55:01                                                                                  | Verifica Arcieri con dati attuali                                                                                |
| Esegui aggiornamento da File                                                                                             | 10. In 1997                                                                                                    |
| Scent Tite Nessun Tite selezionato                                                                                       |                                                                                                    |
| Sincrenizzadone Archivio Arcieri                                                                                         |                                                                                                    |
| Prendi le Foto dalle Precedenti Competizioni                                                                             |                                                                                                    |
| Controlla i WALD degli arcieri - Filtro su Div/Ck                                                                        |                                                                                                    |

**Passo 4)** Per aggiornare la categorie di merito sarà necessario, avendo selezionato la tabella di cui al Passo 3) premere il pulsante "**Verifica Arcieri con dati attuali**". (2)

Questo passaggio è necessario per assegnare la corretta categoria di merita agli arcieri che tirano in una divisione differente da quella predefinita scelta nella loro pagina del sito Fitarco.

E' necessario altresì per aggiornare la categorie coi risultati dell'ultima gara precedente a quella gestita. Si consiglia, pertanto, di ripetere questo passaggio dopo l'inserimento degli arcieri ed il giorno precedente la gara.

| Torneo Selezionato:          | 100000334                                                                                                    | COLUMN DATE:                          |                |              |                                                                |                     | Gestione Controllo Accessi dalla Reter<br>Off<br>Partecipanti R/W                                                                                                    |
|------------------------------|----------------------------------------------------------------------------------------------------|---------------------------------------|----------------|--------------|----------------------------------------------------------------|---------------------|----------------------------------------------------------------------------------------------------|
| Torneo Partecipanti          | Qualificazione Finali Indiv                                                                                      | riduali Finali a Squadre Stampe       | Output         | Moduli A     | IUTO! Ianseo                                                   |                     |                                                                                                    |
| and the second second second |                                                                                                    |                                       | and the second |              | Sincronizzazione Archivio Arcieri                              |                     |                                                                                                    |
| Codice nazione IOC           | Foto                                                                                                    | Bandiera/Logo del Paese/Società       | Rank           | Nomi società | Scarica aggiornamento da Internet                              | U                   | timo aggiornamento                                                                                                    |
| ПАЈ                          | Only Missing                                                                                                    |                                       |                |              | Http://www.fitarco-italia.org/gare/ianseo/fanseoDataIndoor.php | 2018-09-20 11:55:31 | Verifica Arcieri con dati attuali                                                                                                    |
|                              | and the second second second second second second second second second second second second second second second | · · · · · · · · · · · · · · · · · · · | 100            |              | Esegui aggiornamento da File                                   |                     | and the second second sec |
|                              |                                                                                                    |                                       |                |              | Scegli file Nessun file selezionato                            |                     | /                                                                                                    |
|                              |                                                                                                    |                                       |                |              | Sincronizzazione Archivio Arcieri                              | (2)                 |                                                                                                    |
|                              |                                                                                                    |                                       |                |              | Prendi le Foto dalle Precedenti Competizioni                   |                     |                                                                                                    |
|                              |                                                                                                    |                                       |                | Cont         | rolla i WAID degli arcieri - Filtro su Div/Cli                 |                     |                                                                                                    |
|                              |                                                                                                    |                                       |                |              |                                                                |                     |                                                                                                    |

Passo 5) Per generare la classifica individuale corretta sarà quindi sufficiente premere sul pulsante Qualificazioni -> Classifica per Categorie

| Torneo Selezionato:                       |                                           | 110.00                                                           |                                   |        |        |        |             |
|-------------------------------------------|-------------------------------------------|------------------------------------------------------------------|-----------------------------------|--------|--------|--------|-------------|
| Torneo Partecipanti                       | Qualificazione Finali Individu            | ali Finali a Squadre                                             | Stampe                            | Output | Moduli | AIUTO! | Ianseo      |
|                                           | Inserimento Punti                         |                                                                  |                                   |        |        |        | INDOO       |
| Codice Gara                               | Esportazione file di testo                |                                                                  |                                   |        |        |        | Informazion |
| Nome<br>Short Name<br>Soc. Organizzatrice | Stampa Score<br>Pettorale Atleti          |                                                                  |                                   |        |        |        |             |
| Tipo Torneo                               | Layout del campo di Qualificazione        | 1                                                                | -                                 | 3      |        |        |             |
| Stampe ORIS di default<br>Luogo           | Classifica Personale                      |                                                                  |                                   | Ð      |        |        |             |
| Data                                      | Classifiche per Categorie                 | 1                                                                |                                   |        |        |        |             |
| Numero di Turni                           | Classifiche di Classe                     | - 1997 -                                                         |                                   |        |        |        |             |
| Descrizione Turni                         | Qualificazioni                            | > 9 Piazzole, 4 Arcieri per Pi<br>gio> 9 Piazzole, 4 Arcieri per | azzola<br>ar Piazzola<br>Piazzola |        |        |        |             |
|                                           | Speaker                                   | eriggio> 9 Piazzole, 4 Arcieri                                   | i per Piazzola                    |        |        |        |             |
| Personale sul Campo                       | CONTRACT OF                               |                                                                  |                                   |        |        |        |             |
| Foto                                      | Aggiorna le immagin<br>Ricrea le immagini |                                                                  |                                   |        |        |        |             |

NB Lo stesso risultato è ottenibile dalla pagina Qualificazione -> Classifiche di classe, selezionando manualmente le varie opzioni (consigliato solamente agli utenti più esperti)

| meo Selezionato:                                                                                       |                                                                                                    | Gestione Controllo Accessi dalla Rete:<br>Off<br>Qualifiche r/o                                                                                                    |
|----------------------------------------------------------------------------------------------------|----------------------------------------------------------------------------------------------------|----------------------------------------------------------------------------------------------------|
| neo Partecipanti Qualificazione Finali Individuali Finali a Squadre                                    | Stampe Output Moduli AIUTO! Ianseo                                                                             |                                                                                                    |
| Classifica di Classe - Individuale                                                                     | Elenco Stampe<br>Classifica di Classe                                                                          | Classifica di Classe - Squadre                                                                                                    |
| Classifica di Classe - Individuale                                                                     | Classifica di Classe                                                                                           | Classifica di Classe - Squadre                                                                                                    |
| 🛅<br>Classifica di Classe - Medaglie Assegnate Individualmente                                         | Classifica di Classe - Medaglie Assegnate                                                                      | Classifica di Classe - Medaglie Assegnate a Squadre                                                                                                    |
| OL - Anco Dimension<br>CO - Anco Compound<br>AN - Anco Nado<br>Wri - Compound Wri -<br>Selaziona Totto | SM- Senior Ferminie<br>SF - Senior Ferminie<br>MF - Master Ferminie<br>MF - Master Ferminie<br>Seleziena Tutte | Sumery di Hauhat (b) tutti)<br>Lumita a parteggio<br>Classifiche per Colegorie<br>Selo Colegorie<br>Selo Colegorie<br>Selo Colegorie<br>Selo Colegorie<br>Selo Colegorie<br>Damenica Romarggio<br>te divisioni nu invinci a desaffica<br>visioni o i gener selezionati in un <sup>2</sup> inica desaffica |
| Classifica di Classe - Individuale                                                                     | Classifica di Classe                                                                                           | Classifica di Classe - Siguadre                                                                                                    |